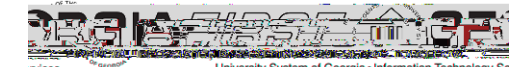

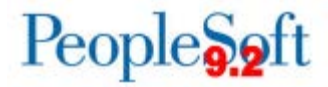

# Asset Managemen(AM) DeltaTrainingfor PSFIN v9.2 ParticipantGuide

Version1.0

GeorgiaFIRSFinancials

March 2015

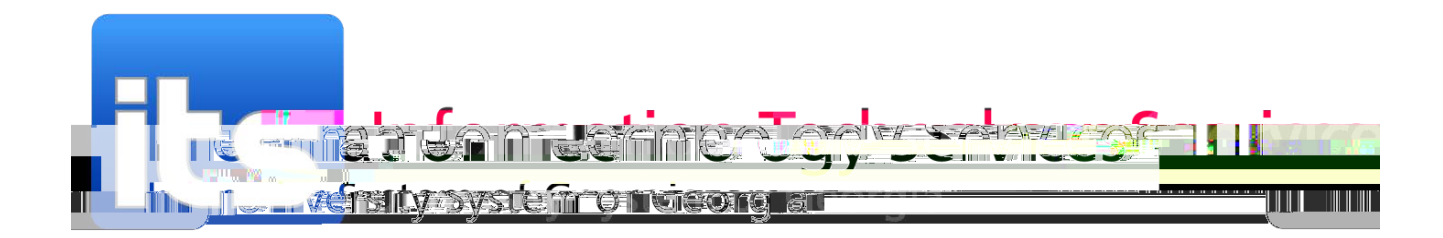

This page left blank to facilitate front/back printing.

# Table of Contents

| Table of Contents                              | 3 |
|------------------------------------------------|---|
| Introduction                                   | 4 |
| Lesson 1: Changes to Adding and Editing Assets | 5 |
| Add an Asset Using Basic Add                   | 5 |
| Add a Federall Funded Asset                    | 6 |
| Add an Asset Using Threshold JD                | 8 |

## Lesson 1: Changes to Adding and Editing Assets

There are some new features when adding and editing assets. In version 9.2, it is now easier to add an asset with multiple asset acquisition detail rows. In addition, you can now attach a file to an asset, enter warranty and license data to an asset, and define an asset's physical attributes **Co** it is now available in Asset Management. This feature all **the**ssystem to recognize when certain Chartfields need to be used together and generates an error message if other values are used. This is designed to help prevent errors when extracting ta in ACTUALS to send to the FDM.

Also in version 9.2, there is a new way to add fede**fally**ded assets, as well as adding an asset that is less than \$3,000 but needs to be tracked for inventory purposes. And finally, you can use Express Add to add anasset quickly using profiles to provide data for an asset.

#### Addan AssetUsing Basic Add

These instructions include steps on how to add an asset with multiple Chartstrings, how to attach a file, how to enter basic warranty and license data, and how to

### Add an Asset Using Threshold ID

Use these steps to add an asset that has a cost of less than \$3,000 but still needs to be tracked for inventory purposes

GeorgiaFIRSFinancials

Express Add an Asset

#### Combination Editing

Chartfield Combination Edits check that the Chartfields you enter on a transaction meet the defined rules for Valid Chartfield Combinations. The following Combination Edits are in place for the Capital Ledger:

| Group     | Description                                                                            |
|-----------|----------------------------------------------------------------------------------------|
| ACCTBDREF | A valid Budget Reference is required for all accounts                                  |
| ACCTFUND  | A valid Fund Code is required for all accounts                                         |
| FUNDDEPT  | Fund Code 6000@ equires a Department ID of 0000000, A0000@ 1999999, or E100000 E200000 |
| FUNDPROG  | Fund Code 12210 requires a Program Code between 29000                                  |

After clicking OK, the system takes you to the Combo Edit page that details which rule was violated. Refer to the chart above to learn details about the rule and determine how to correct your Chartfield entries.

| DRACLE |              |                          | All •             | Search Advanced S                                                 | Advanced Search |                   |                       |  |
|--------|--------------|--------------------------|-------------------|-------------------------------------------------------------------|-----------------|-------------------|-----------------------|--|
| Ass    | set Add Work | k Page 2 De              | ere ciation R     | equest Work Asset Book Work Depreciation Request Wo               | ork Joir        | t Venture Work    | Combo Edit            |  |
| U      | nit 53000    |                          | Asset ID          | NEXT                                                              |                 | Tag               | In Service            |  |
| ▼ Co   | mbo Edit Er  | rrors                    |                   |                                                                   | Personali       | ze   Find   🖾   🗖 | First 🕙 1 of 1 🛞 Last |  |
| ine    | Detail       | Message<br>Set<br>Number | Message<br>Number | Message Text                                                      | Asset<br>ID     | Book Name         | Account               |  |
|        | 2 Detail     | 9600                     | 31                | Combo error for fields ACCOUNT/ BUDGET_REF in group<br>ACCT&UDRF. | NEXT            | ENTERPRISE        | 165000                |  |

AM Delta Train

# Lesson 3: Processing Missing Assets

In PSFIN v9.2, Missing Assets are handled differently. Instead of using the Asset Status field to label an asset as missing, yowill retire an asset when it is missing using the retirement code of "Missing." If your institution finds an asset within two years of being identified as missing, it can be reinstated. If it is not found within two years of being identified as missing, the stitution can then reinstate it at that time and the reretire it using the proper disposal code. The method of retiring assets prevents the missing asset from depreciating during that missing perlicte asset is found and reinstated, a prior period depreciation entry will be created to account for the missed depreciation during the missing time period.

Note: Only assets that are missing within that type a period should have a disposal code of "Missing."

#### Retire an Asset as Missing

- 1. Navigation: Asset Management Asset Transactions Asset Disposal Retire/Reinstate Asset
- 2. Enter or selecBusiness Unit
- 3. Enter the Asset ID
- 4. ClickSearch
- 5. In the Retire Asdrop down menu, select Missing
- 6. Click the Gobutton
- 7. In the Trans Dateield, enter the date that the asset was identified as missing
- 8. In the Acctg Dateield, enter a date in the current, open accounting period
- 9. ClickSave

#### Reinstate a Missing Asset and Retire It

If an asset is missing for more than two years and your institution had previously rieting divisions," then you should follow these procedures to reinstate it and the nettere it under an appropriate retirement code.

1. Navigation:Asset Management

- 11. The Transaction Dateshould be the original date the asset was identified as missing
- 12. TheAccounting Dateshould be in a current, open period
- 13. ClickSave

- o Query provides a sum **MBV** by Profile ID
- x BOR\_AM\_CAP\_ACT\_RECON
  - o Description: Compares JRNL\_LN/LEDGER
  - o Query compares AM data between Journal and CAPITAL Ledger. User can create a pivot table to identify discrepancies.
- x BOR\_AM\_CAP\_DTL\_BQ
  - o Description: Det Trans in in AM Module
  - o Query is a listing of Asset Additions, Adjustments, and Retirements (data from Cost and Asset Acquisition DetaB)/98/6/08/(98/98/c())-40/8/26)/EC0/12/26i/F(D)/16\_0-MC()/IF/dB/00<7MCAD</p>

- o Description: SVP AM Transaction Detail
- o Old v8.9 NameBOR\_SVP\_AM\_DTL
- Query provides detail from AM for SVP items that should be charged to "7" accounts. This can be compared to data from the ACTUALS ledger provided in BOR\_AM\_SVP\_ACTUALS\_DTL.
- x BOR\_AM\_VCHR\_ACCTG\_LN\_BQ

0